# Learners - How To Report An Absence

Attendance is directly linked to achievement, it is important that you attend all of your lessons to increase your chance of success.

ALL absences should be reported before the time of the lessons that will be missed (where possible).

## Login into myPetroc

From the dashboard click on:

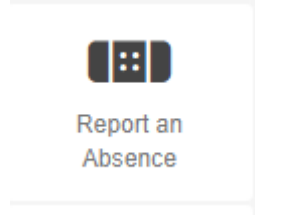

The link will take you through to

## **Student Absence Notifier**

Click on the menu button in the top right hand corner and then click on Student Absence Notifier under Attendance.

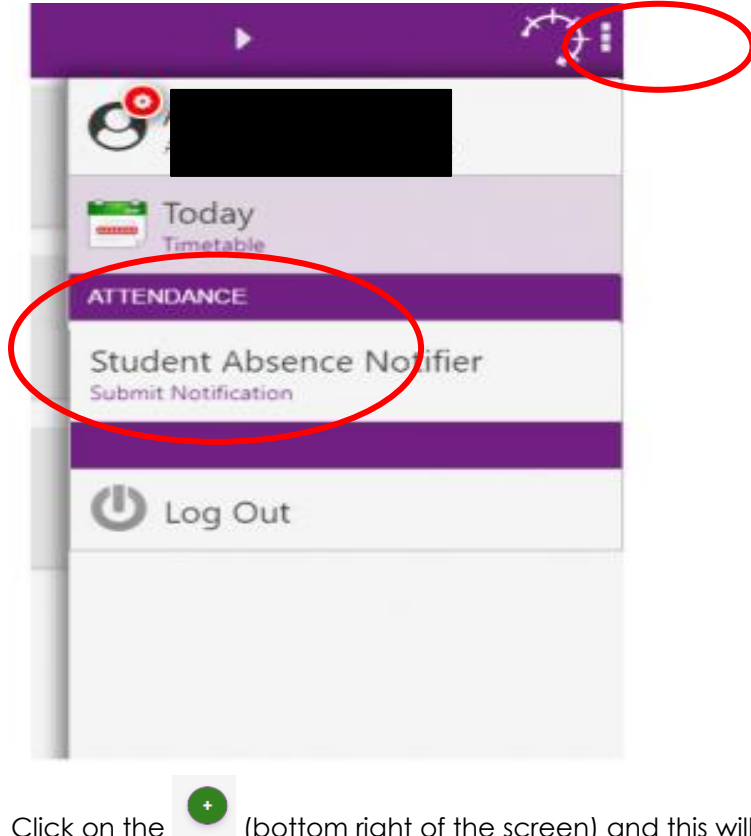

Ibottom right of the screen) and this will open a New Notification Page

|                                                                                                   | nce Notifier                                                                                              |
|---------------------------------------------------------------------------------------------------|----------------------------------------------------------------------------------------------------|
| Current/Future                                                                                    | Previous                                                                                                  |
|                                                                                                   |                                                                                                    |
|                                                                                                   |                                                                                                    |
|                                                                                                   |                                                                                                    |
|                                                                                                   |                                                                                                    |
|                                                                                                   |                                                                                                    |
|                                                                                                   |                                                                                                    |
|                                                                                                   |                                                                                                    |
|                                                                                                   |                                                                                                    |
|                                                                                                   |                                                                                                    |
|                                                                                                   |                                                                                                    |
|                                                                                                   |                                                                                                    |
|                                                                                                   |                                                                                                    |
|                                                                                                   |                                                                                                    |
|                                                                                                   |                                                                                                    |
|                                                                                                   |                                                                                                    |
|                                                                                                   | ew Notification                                                                                           |
| Student Absence Notifier Rules                                                                    | ew Notification                                                                                           |
| Student Absence Notifier Rules                                                                    | ew Notification                                                                                           |
| Student Absence Notifier Rules                                                                    | Mon Aug 21, 2023                                                                                          |
| Student Absence Notifier Rules Start Date: Start Time:                                            | Mon Aug 21, 2023<br>8:00 AM                                                                               |
| Student Absence Notifier Rules Start Date: Start Time:                                            | Mon Aug 21, 2023<br>8:00 AM                                                                               |
| Student Absence Notifier Rules<br>Start Date:<br>Start Time:<br>End Date:                         | Mon Aug 21, 2023<br>8:00 AM<br>Mon Aug 21, 2023                                                           |
| Student Absence Notifier Rules<br>Start Date:<br>Start Time:<br>End Date:<br>End Time:            | W Notification<br>Mon Aug 21, 2023<br>8:00 AM<br>Mon Aug 21, 2023<br>10:00 PM                             |
| Student Absence Notifier Rules Start Date: Start Time: End Date: End Time: Reason:                | Mon Aug 21, 2023<br>8:00 AM<br>Mon Aug 21, 2023<br>10:00 PM                                               |
| Student Absence Notifier Rules<br>Start Date:<br>Start Time:<br>End Date:<br>End Time:<br>Reason: | W Notification           Mon Aug 21, 2023           8:00 AM           Mon Aug 21, 2023           10:00 PM |
| Student Absence Notifier Rules Start Date: Start Time: End Date: End Time: Reason:                | Mon Aug 21, 2023<br>8:00 AM<br>Mon Aug 21, 2023<br>10:00 PM                                               |
| Student Absence Notifier Rules Start Date: Start Time: End Date: End Time: Reason:                | W Notification<br>Mon Aug 21, 2023<br>8:00 AM<br>Mon Aug 21, 2023<br>10:00 PM                             |
| Student Absence Notifier Rules Start Date: Start Time: End Date: End Time: Reason:                | W Notification<br>Mon Aug 21, 2023<br>8:00 AM<br>Mon Aug 21, 2023<br>10:00 PM<br>Save                     |
| Student Absence Notifier Rules Start Date: Start Time: End Date: End Time: Reason:                | W Notification           Mon Aug 21, 2023           8:00 AM           Mon Aug 21, 2023           10:00 PM |
| Student Absence Notifier Rules Start Date: Start Time: End Date: End Time: Reason:                | W Notification           Mon Aug 21, 2023           8:00 AM           Mon Aug 21, 2023           10:00 PM |

Enter the following information (Clicking into any field will display a date or time selector) Start Date and Start Time

The date and time from when the period of absence starts

## End Date and End Time

The date and time from when the period of absence ends,

Give the reason for your absence from the drop down list of reasons to select from or type in the free format text box and give your reason if it doesn't fall into one of those reasons

## REMEMBER TO CLICK SAVE

Your confirmed absence will then display under Current / Future Tab until after the absence duration. A note will also go through to registers, informing tutors of your reason for absence.

| Student Absence Notifier                                                        |                |
|---------------------------------------------------------------------------------|----------------|
| Current/Future                                                                  | Previous       |
| 21/08/2023 8:00 AM<br>1 End: 21/08/2023 10:00 PM (1 day)<br>TEST<br>In progress |                |
|                                                                                 |                |
|                                                                                 |                |
| Chudant Akumun NatiGo                                                           | tion confirmed |
| OK                                                                              | auon commed.   |
|                                                                                 |                |
|                                                                                 |                |
|                                                                                 | •              |

## Categories for Reasons for Absence

Bereavement Caring at Home Responsibilities Childcare Issues College Representatives Meeting Driving / Theory Test Medical / Dental Appointment Mental Health Issues Moving House/ Related to Accomodation Unwell Religious Holiday Transport Issues Other (free format text) please type the reason

#### Holiday in term time

Please try to avoid booking holidays during term time & discuss any planned holiday with your tutor first, to arrange how your missed college work can be completed.

If you have any queries on absence reporting please contact either the Registers & Rooming Team or discuss with your tutor.